## ZENTRA クラウドシーズンパス バウチャーコードご使用方法

ZENTRA Cloud アカウントにサインインして、右上角の「ユーザー名」を選択します。

| ZEN      | TRA Cloud | Organization: | METER Group, Inc 💙                                                 | support@metergroup.com |
|----------|-----------|---------------|--------------------------------------------------------------------|------------------------|
| >        |           |               |                                                                    | Collapsa All           |
|          | ^         | Report: Plot  |                                                                    | .lt 👗                  |
| <u>M</u> |           | This          | area is for custom graphs for your plot/field. Add a new one here. |                        |
| 1        |           |               |                                                                    |                        |
| æ        |           |               |                                                                    |                        |
| <b></b>  |           |               |                                                                    |                        |
| ۶        |           |               |                                                                    |                        |
|          |           |               |                                                                    |                        |
|          |           |               |                                                                    |                        |
|          |           |               |                                                                    |                        |
|          |           |               |                                                                    |                        |
| +        |           |               |                                                                    | ?                      |

ドロップダウンメニューから「Subscriptions」を選択します。

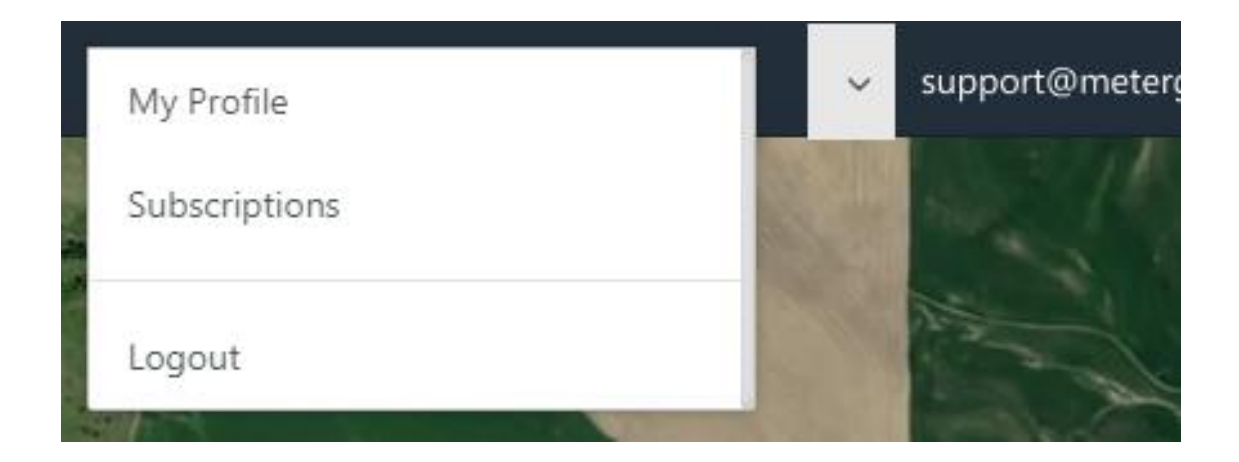

バウチャーコードを入力し「**Check**」をクリックすると、バウチャーのシーズンパスタイプ と数量が表示されます。

| Redeem Voucher              |     |        |             |
|-----------------------------|-----|--------|-------------|
| 2DT27HZH9KT1                |     | Check  |             |
| ТҮРЕ                        | QTY |        |             |
| Logger Standard annual plan | 5   |        |             |
|                             |     |        |             |
|                             |     | Cancel | Use Credits |

「Use Credits」をクリックします。

チェックボックスをクリックし、シーズンパスを適用したいデータロガーを選択します。 一度に複数の組織を選択できます。

| Apply Passes                            |                 |                         |  |  |  |  |  |
|-----------------------------------------|-----------------|-------------------------|--|--|--|--|--|
| Select which devices to apply passes to |                 |                         |  |  |  |  |  |
| Devices 0/4                             |                 |                         |  |  |  |  |  |
| Order                                   | New Plan Period |                         |  |  |  |  |  |
|                                         | Plan Type 📌     | Plan Dates 🔸            |  |  |  |  |  |
|                                         | Standard        | 08-03-2021 - 08-03-2022 |  |  |  |  |  |
|                                         | Standard        | 08-03-2021 - 08-03-2022 |  |  |  |  |  |
|                                         | Standard        | 08-03-2021 - 08-03-2022 |  |  |  |  |  |
|                                         | Standard        | 08-03-2021 - 08-03-2022 |  |  |  |  |  |
|                                         | Standard        | 08-03-2021 - 08-03-2022 |  |  |  |  |  |

「Apply」をクリックし、バウチャーコードの適用を完了します。

| Apply | / | Cancel | Type Credits Available Device 5 |
|-------|---|--------|---------------------------------|
|       |   |        |                                 |